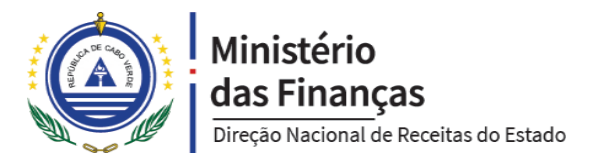

# Serviço de Pedido de Certidão

Serviço para solicitar certidões online no Portal da DNRE

Manual de Utilização, v1.0

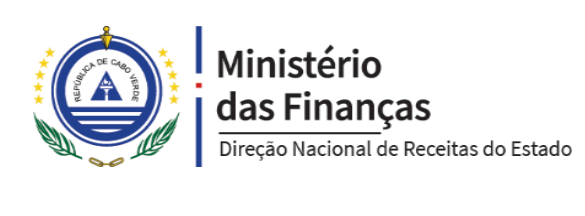

#### Autenticar no Portal da DNRE

Para aceder ao serviço de Pedido de Certidão no Portal da DNRE, o utilizador deve aceder o endereço web em <a href="https://mf.gov.cv/web/dnre">https://mf.gov.cv/web/dnre</a> e fazer a sua autenticação, clicando no link **Autenticar / Registar** (ponto 1), conforme ilustra a imagem a baixo. O mesmo link também serve para registar uma nova conta, seguindo as instruções da próxima secção deste manual.

| 🝨 Inicio - Ministério das Finanças 🗙 🕂                                                                        |                                 |         | - 0 ×                |
|----------------------------------------------------------------------------------------------------|---------------------------------|---------|----------------------|
| $\leftrightarrow$ $\rightarrow$ $\mathbf{C}$ $\bigtriangleup$ $\mathbf{\hat{c}}$ $\mathbf{\hat{c}}$ mf.gov.cv |                                 | ☆       |                      |
| Ir ao conteúdo [1] Ir a pesquisa [2] Ir ao rodapé [3]                                                         | contraste 💿 💿                   | a- A A+ | 9 рт                 |
| Ministério<br>das Finanças Institucional                                                                      | Reformas Transparência Notícias |         | utenticar / Registar |

Depois o utilizador deve introduzir as suas credenciais nas caixas Username (ponto 2) e Password (ponto 3) e de seguida deve pressionar o botão SIGN IN (ponto 4).

| AUTENTIKA                                                                      | Username                 | - 2                             |
|--------------------------------------------------------------------------------|--------------------------|---------------------------------|
| Don't have an account?<br>REGISTER NOW                                         | Password                 | <sub>ञ्</sub> 3                 |
| IDENTIFY YOURSELF WITH YOUR ACCOUNT:                                           | Remember me              |                                 |
| <ul> <li>REDE DO ESTADO</li> <li>PORTONDINOSILHA</li> <li>AUTENTIKA</li> </ul> | SIGN<br>Forgot Password? | IN                              |
|                                                                                | ⊘ Learn more             | Cookie Policy<br>Privacy Policy |

#### Registar uma conta no Portal da DNRE

Caso o utilizador não tiver uma conta no Portal, ou a sua conta atual não for compatível com o serviço em questão, deve registar uma conta utilizando um **email** e um **número de telemóvel** registados no seu **Cadastro Fiscal** na DNRE. As imagens a seguir ilustram como fazer o registo de uma nova conta no Portal. De lembrar que o ecrã de registo é aberto clicando no link **Autenticar / Registar**, da imagem anterior.

O utilizador deve pressionar o botão REGISTAR (ponto 1).

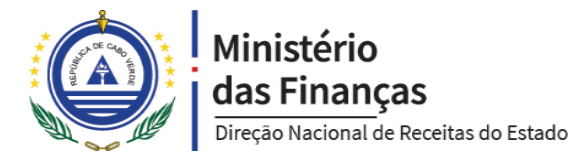

| Autentika.GOV × +                                                                                                    | - o x                                                                               |
|----------------------------------------------------------------------------------------------------|-------------------------------------------------------------------------------------|
| ← → C ☆ 🔒 autentika.gov.cv/                                                                                                    | *                                                                                   |
| Don't have an account?         Don't have an account?         REGISTER NOW         DENTIFY YOURSELF WITH YOUR ACCOUNT:         Rede do estado         PORTONDINOSILHA         O AUTENTIKA | Username Password Remember me SIGN IN Forgot Password? Cookie Policy Privacy Policy |
| Government Authentication Server   © 2020 Inc. All rights reserved                                                                                                    | •                                                                                   |

Depois no ecrã a seguir, deve introduzir (ponto 2) um email associado ao seu Cadastro Fiscal na DNRE e depois pressionar o botão PROCEDER (ponto 3).

| START SIGNING UP                |
|---------------------------------|
| Enter your email here           |
| Email *                         |
| @gmail.com                      |
| 3                               |
| PROCEED TO SELF REGISTER CANCEL |
|                                 |

O utilizador deve preencher o formulário (ponto 4) a seguir com os seus dados. O número de telemóvel deve ser um número válido registado no seu Cadastro Fiscal da DNRE.

Depois de preenchido o formulário, o utlizador deve marcar a caixa (ponto 5) afirmando que não é um robô web e posteriomente deve confirmar (ponto 6) que leu e entendeu as Políticas de Privacidade do Portal.

Depois deve pressionar o botão REGISTAR (ponto 7).

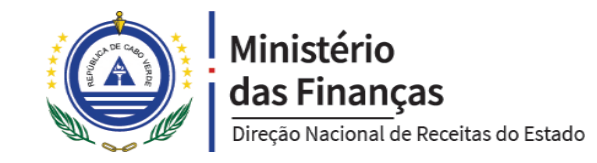

| Create New Account                              |                              |  |  |  |  |
|-------------------------------------------------|------------------------------|--|--|--|--|
| Fill in the form below to complete registration |                              |  |  |  |  |
| First Name *                                    | Last Name *                  |  |  |  |  |
| 1                                               | (inclusion)                  |  |  |  |  |
| Password *                                      |                              |  |  |  |  |
| •••••                                           |                              |  |  |  |  |
| Password must contain between 6 and 30          | ) characters                 |  |  |  |  |
| Confirm password *                              |                              |  |  |  |  |
| •••••                                           |                              |  |  |  |  |
| Gender                                          |                              |  |  |  |  |
| 1000                                            | •                            |  |  |  |  |
| Birth Date                                      |                              |  |  |  |  |
|                                                 |                              |  |  |  |  |
| Country                                         |                              |  |  |  |  |
| Cabo Verde                                      | •                            |  |  |  |  |
| Mobile                                          |                              |  |  |  |  |
| 10142323                                        |                              |  |  |  |  |
| Locality                                        |                              |  |  |  |  |
| Português                                       | T                            |  |  |  |  |
| Email @gmail.com                                | 6                            |  |  |  |  |
| V I'm not a robot                               | reCAPTCHA<br>Privacy - Tarma |  |  |  |  |
| I hereby confirm that I<br>the Privacy Policy   | have read and understood     |  |  |  |  |
| REG                                             | SISTER 7                     |  |  |  |  |

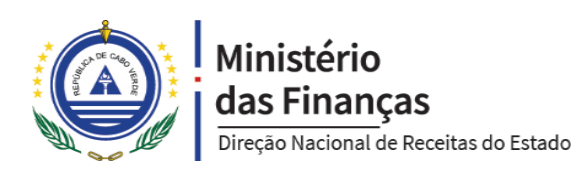

Depois o sistema mostrará uma caixa informando que um link de confirmação da conta foi enviado para o email indicado no processo de registo. O utilizador deve pressionar o botão FECHAR (ponto 8) para fechar a caixa de informação.

| Information                                   | × |
|-----------------------------------------------|---|
| Confirmation link has been sent to your email |   |
|                                               | B |

Depois o utilizador deve entrar no email indicado no processo de registo e confirmar que é efetivamente o titular do respetivo email. A imagem a seguir ilustra essa confirmação para o caso de um email do GMAIL. Entretanto, o processo é semelhante para qualquer provedor de emails utilizado.

Se o email não tiver na sua caixa de entrada, deve-se procurar em emails não solicitados (spam).

O utilizador deve pressionar o link Confirmar Conta (ponto 9).

| = M Gmail                   | Q Search mail                                                                                                    | •                    | ? | ) |                |
|-----------------------------|----------------------------------------------------------------------------------------------------|----------------------|---|---|----------------|
| ( <b>+</b> ) < <b>C 0 i</b> | <b>© 0 0</b> , <b>d =</b> :                                                                                           | <                    | > | ۰ | 31             |
| Autentika.G                 | OV • Confirmacao da conta ⊃ Inbox ×                                                                                   |                      | ē | ø | <mark>.</mark> |
| * auth@nosi.cv              | 12:29 PM (3 minutes ago)                                                                                              | $\stackrel{4}{\sim}$ | * | : | Ø              |
| >                           |                                                                                                    |                      |   |   |                |
| >                           |                                                                                                    |                      |   |   | +              |
| Co                          | nfirmação da conta                                                                                                    |                      |   |   |                |
| 0 <sup>•</sup> Olá          |                                                                                                    |                      |   |   |                |
| Voc<br>Ema<br>Por<br>con    | ê criou uma conta com o seguinte email.<br>ail: @gmail.com<br>favor, clique no botão abaixo para confirmar sua<br>ta. |                      |   | Ľ |                |
|                             | 9<br>Confirmar Conta                                                                                                  |                      |   |   |                |

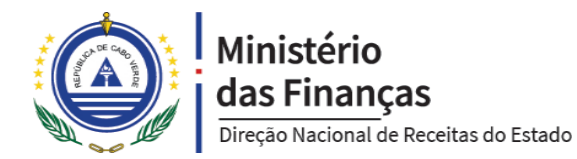

Ao pressionar o botão Confirmar Conta, o utilizador será enviado novamente para o Portal, onde o sistema mostrará uma caixa informando que o email foi confirmado com sucesso. Esta caixa deve ser fechada pressionando no botão FECHAR (ponto 10).

| Information            | ×           |
|------------------------|-------------|
| Successfully confirmed |             |
|                        | 10<br>Close |

Feito isto, o utilizador está apto para autenticar no Portal, conforme as instruções da secção "Autenticar no Portal da DNRE" deste manual.

## Realizar o Serviço de Pedido de Certidão

Depois de autenticado no Portal, o utilizador deve procurar o serviço Pedido de Certidão na categoria de Serviços Tributários, conforme a imagem a baixo.

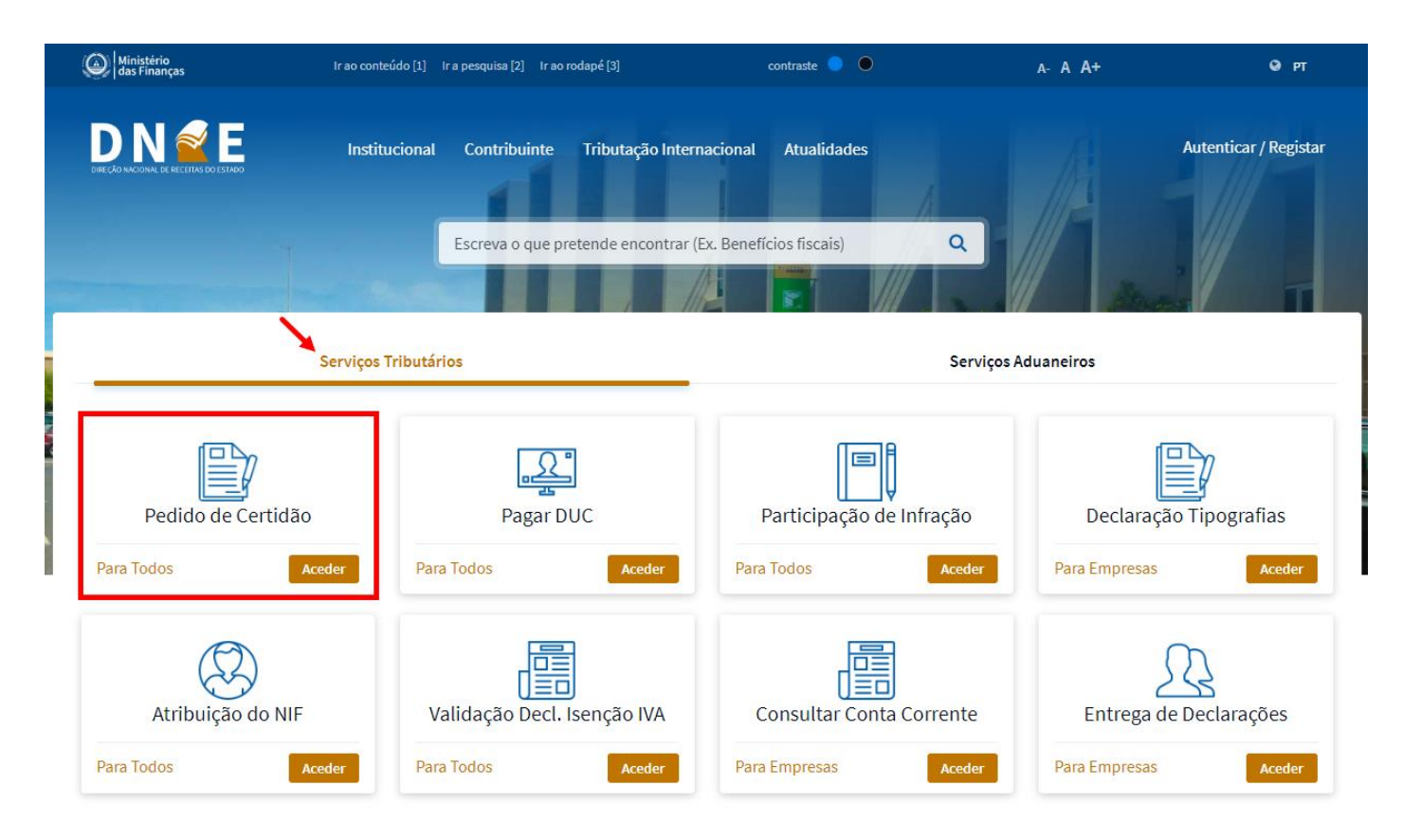

Ao realizar o serviço, o sistema abrirá um ecrã com todos os pedidos de certidões feitos pelo contribuinte. A imagem a seguir ilustra a listagem de pedidos de certidões.

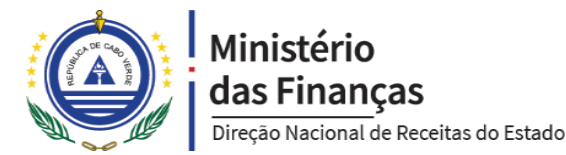

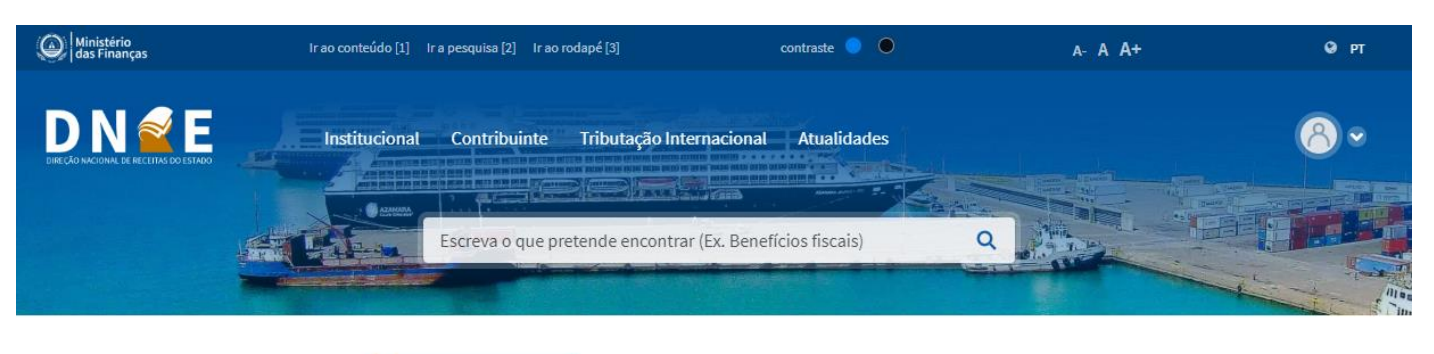

Direção Nacional das Receitas de Estado Pedido de Certidão

| NIF | Nome                | Certidão                       | Finalidade       | DUC | Custo    | Data Pedido | Data Validade |            |
|-----|---------------------|--------------------------------|------------------|-----|----------|-------------|---------------|------------|
|     | a succession reason | Termo de Responsabilidade      | Alvará           |     | 500 \$   | 2020-04-20  | 2020-07-19    | \$ DUC     |
|     | a secondary reaso   | Certidão de Rendimento         | Alvará           |     | 1,000 \$ | 2020-04-20  | 2020-07-19    | 🔓 Certidão |
|     | a succession to an  | Certidão de Rendimento / Bolsa | Bolsa de Estudos |     | Isento   | 2020-04-20  | 2020-07-19    | 🔓 Certidão |
|     | a concritico teasa  | Certidão de Dívida             | Concurso Público | -   | 1,000 \$ | 2020-04-20  | 2020-07-19    | \$ DUC     |
|     | A DESCRIPTION NAME  | Certidão de Dívida COVID-19    | Bolsa de Estudos |     | Isento   | 2020-04-20  | 2020-07-19    | 🖪 Certidão |

O botão Crecarregar recarrega a lista de pedidos de certidões.

O botão <sup>•</sup> Novo Pedido</sup> abre um ecrã para registar um novo pedido de certidão.

O botão nas linhas da lista, abre o DUC caso o certidão requer pagamento.

O botão nas linhas da lista, abre o certidão caso tiver custo zero (isento) ou caso o respetivo DUC encontrase pago.

## Registo de Novo Pedido de Certidão

Ao pressionar o botão • Novo Pedido na lista de pedidos de certidões, o sistema abrirá um formulário para o contribuinte indicar o tipo de certidão pretendido e a finalidade que a certidão destina. A imagem a seguir ilustra o formulário.

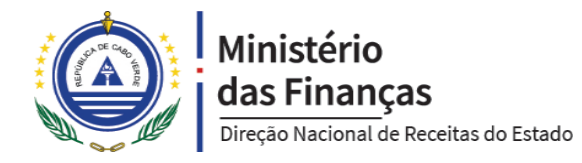

| Novo Pedido de Certidão                                          | ×                                                                 |
|------------------------------------------------------------------|-------------------------------------------------------------------|
| Contribuinte                                                     |                                                                   |
| Bernessen - Description reason                                   | •                                                                 |
| Tipo de Certidão                                                 |                                                                   |
| Certidão de Dívida COVID-19                                      | ¥                                                                 |
| Valor de Custo                                                   |                                                                   |
|                                                                  | 0 \$                                                              |
| Finalidade                                                       |                                                                   |
| Pedido de Crédito                                                | •                                                                 |
|                                                                  |                                                                   |
|                                                                  | Registar                                                          |
| epois de preenchido o formulário, deve-se pressionar o botão 🕫 R | <sup>gistar</sup> . Feito isto, se a certidão registar com secess |

a mesma aparecerá na lista de pedidos de certidões.

| Caso a certidão requer pagamento prévio,   | deve-se p  | pressionar o botão           | para fazer o respetivo pagamento. |
|--------------------------------------------|------------|------------------------------|-----------------------------------|
| Caso contrário, deve-se pressionar o botão | 🕻 Certidão | para abrir/imprimir a certic | ão.                               |

## Pagamento da Certidão

Caso a certidão requer pagamento prévio, deve-se realizar o serviço **Pagar DUC** no Portal da DNRE ou utilizar qualquer outro canal (HomeBanking, ATM, Televinti4, PortonDiNosIlhas, ...) que suporta o pagamento de DUC.